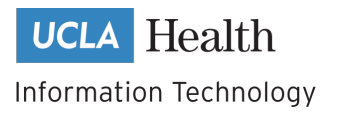

## **Order Status Report**

DGSOM Procurement Portal

As a purchaser or queue manager of the DGSOM Procurement Portal, you have access to a variety of reports, including the Order Status Report. The Order Status Report shows how long orders took to process through each step of the procurement process.

To access the Order Status Report,

1. Log into the Procurement Portal <u>https://orders.dgsom.ucla.edu/</u> using your Mednet AD account. Use multifactor authentication through Duo to access the portal.

| David Geffen<br>School of Medicine Procurement Portal                                                                                                    |                                                                                                    |                                                                                                    |  |  |  |  |  |  |
|----------------------------------------------------------------------------------------------------|----------------------------------------------------------------------------------------------------|----------------------------------------------------------------------------------------------------|--|--|--|--|--|--|
| User Guides About the site                                                                                                    |                                                                                                    | Not logged in Log In                                                                                                    |  |  |  |  |  |  |
| Place your orders here.<br>The David Geffen School of Medicine Procurement Portal is where you can create and send purchasing requests. Please log in below to view your account and to begin placing orders. |                                                                                                    |                                                                                                    |  |  |  |  |  |  |
| Log in to Begin                                                                                                    |                                                                                                    |                                                                                                    |  |  |  |  |  |  |
| WEBSITES & HELPFUL FORMS                                                                                                    | USER GUIDES                                                                                                    | RESOURCES & LINKS                                                                                                    |  |  |  |  |  |  |
| Standard UC Terms and<br>Conditions     Strategic Contracts and<br>Vendort Agreement List     Electronic Funds Transfer<br>(EET) Authorization Form for                                                       | Video Tutonials  • For Requestors  • Submitting an Order  • Managing Your Orders  • A Guide to Specific Purchase Types (Gift cards, Parking passes, | Best Practices for Purchases<br>and Reimbursements<br>• Best Practices for Purchase<br>Orders<br>• Best Practices for Travel and<br>Entertainment |  |  |  |  |  |  |

2. From the portal, click the "Reports" tab to view all report.

| My Orders                                          |                         |                         |        | Create New Order 🗹 | Notifications 🖂   |  |  |  |
|----------------------------------------------------|-------------------------|-------------------------|--------|--------------------|-------------------|--|--|--|
| In Queue 🕑 🌀 🛛 In Corporate Fi                     | nance 🛪 Order Placed 🗹  | Order Received 🗸        | All    | <u>ers</u> ≣ 2     | Reports II        |  |  |  |
| Search Filter                                      |                         |                         |        |                    |                   |  |  |  |
| From: 01/28/2020 🗰 To: 04/28/2020 🛍 Clear Values 🕒 |                         |                         |        |                    |                   |  |  |  |
| Unit: All                                          |                         |                         |        |                    |                   |  |  |  |
| Order Status: All                                  |                         |                         |        |                    |                   |  |  |  |
| Purchaser Queue: All                               |                         |                         |        |                    |                   |  |  |  |
| Display orders submitted by ME                     |                         |                         |        |                    |                   |  |  |  |
|                                                    | F                       | filter                  |        |                    |                   |  |  |  |
|                                                    | Show orders in my queue | Display only unassigned | orders |                    |                   |  |  |  |
|                                                    |                         |                         |        |                    | Export to Excel 💆 |  |  |  |
| Showing 1 to 6 of 6 entries                        |                         |                         |        | Search:            |                   |  |  |  |

## 3. Select the Order Status Report from the list of reports.

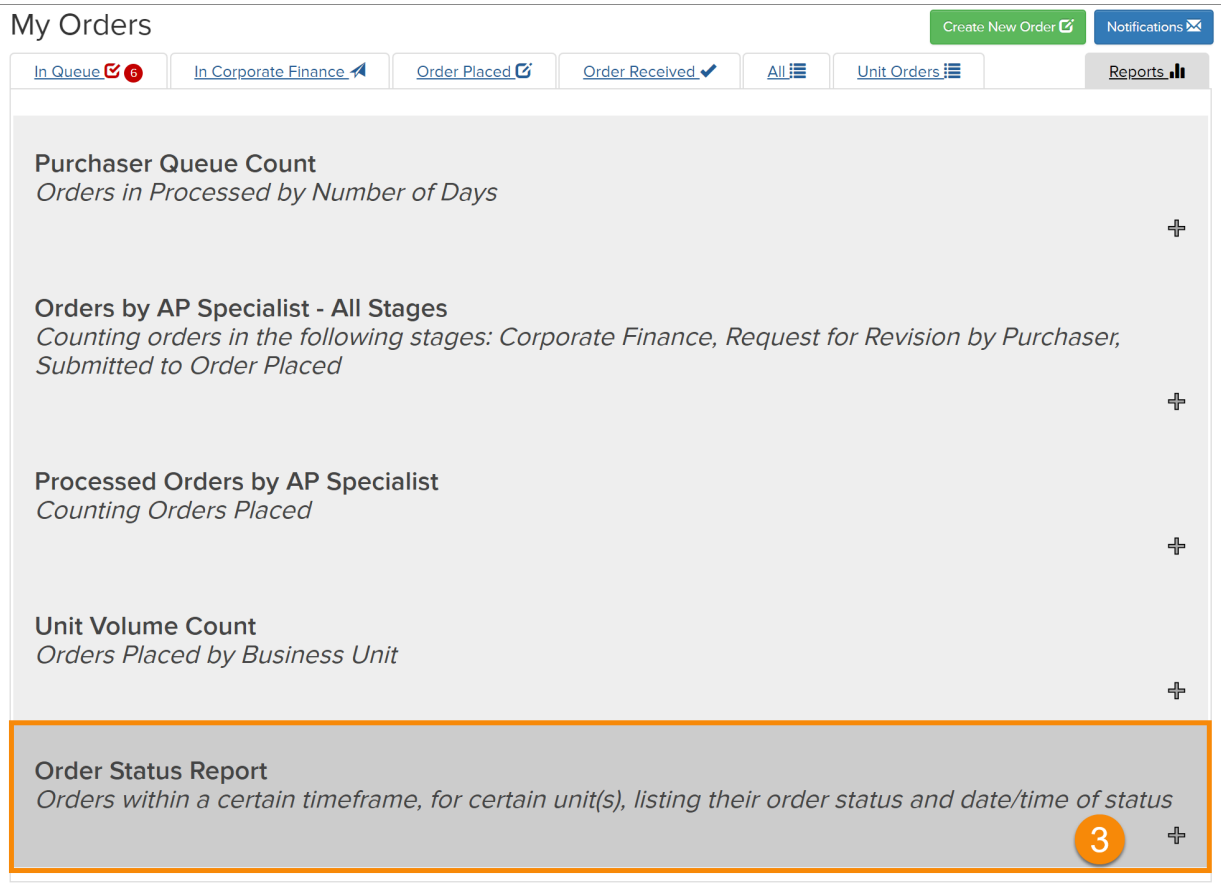

4. To run the Order Status Report, select your criteria and click the "Filter" button.

| Order Status Report<br>Orders within a certain timeframe, for certain unit(s), listing their order status and date/time of status |                                                                     |  |  |  |  |  |  |
|----------------------------------------------------------------------------------------------------|---------------------------------------------------------------------|--|--|--|--|--|--|
|                                                                                                    | 4 Export to Excel                                                   |  |  |  |  |  |  |
| Criteria 3<br>From: 10/28/2019  To: 04/28/2020  Unit: All  More than \$: Less than \$: Clear                                      | Key Words: Filter                                                   |  |  |  |  |  |  |
| Show 50 v entries                                                                                                    | *                                                                   |  |  |  |  |  |  |
| Order Amount<br># ↓1 (\$) ↓↑ Unit ↓1 Requestor ↓↑ Vendor ↓↑ Order Name ↓1                                                         | Requestor Operational Financia<br>Submission ↓↑ Approval ↓↑ Approva |  |  |  |  |  |  |
| 1887422 \$38.40 GME AYS ROR GMEC                                                                                                  | 10/28/201911/01/201908:55:2712:39:06                                |  |  |  |  |  |  |

Submitting an Order Page 2 of 3 | Rev. 200428 5. Click the "Export to Excel" button to download the report into a spreadsheet.

|            | ∽-∂- <u>\$</u>                                                                               | Order-Status-Recort (1) csv - Scol                                                                                                    |                                                              |                                                        |                                                    |                 | <b>m</b> – D ×                    |                                             |
|------------|----------------------------------------------------------------------------------------------|----------------------------------------------------------------------------------------------------|--------------------------------------------------------------|--------------------------------------------------------|----------------------------------------------------|-----------------|-----------------------------------|---------------------------------------------|
| File       | File Home Insert Page Layout Formulas Data Review View Acrobat Q Tell me what you want to do |                                                                                                    |                                                              |                                                        |                                                    |                 |                                   |                                             |
| Paste<br>* | Kout     Calibri       Copy →     B     I       ✓ Format Painter     Clipboard     Format    | $11 \cdot \mathbf{A}^{*} \mathbf{A}^{*} \equiv = = \gg \cdot$ $11 \cdot \mathbf{A}^{*} \mathbf{A}^{*} \equiv = = \gg \cdot$ $11 \cdot \mathbf{A}^{*} \mathbf{A}^{*} \equiv = = \Rightarrow \Rightarrow \cdot$ $11 \cdot \mathbf{A}^{*} \mathbf{A}^{*} \equiv = = \Rightarrow \Rightarrow \cdot$ $11 \cdot \mathbf{A}^{*} \mathbf{A}^{*} = = = \Rightarrow \Rightarrow \cdot$ | Wrap Text Generation<br>Merge & Center - \$ - \$<br>ment 5 N | al v<br>% 9 \$.00 \$.00<br>Formatting ▼ Ta<br>Number 5 | Normal Bad<br>mat as Neutral Calculation<br>Styles | Good            | Insert Delete Format<br>Cells Eat | A T P<br>Sort & Find &<br>Filter * Select * |
| L17        | $\bullet$ : $\times$ $\checkmark$ $f_X$                                                      |                                                                                                    |                                                              |                                                        |                                                    |                 |                                   | •                                           |
|            | G                                                                                            | Н                                                                                                    | I.                                                           | J                                                      | К                                                  | L               | М                                 | N                                           |
| 1          | Requestor Submission                                                                         | <b>Operational Approval</b>                                                                                                    | Financial Approval                                           | Purchaser Assigned                                     | Sent to Corporate Finance                          | Order Placed    | Partial Order Received            | Full Order Receive                          |
| 2          | 4/1/2020 15:23                                                                               | 4/1/2020 16:20                                                                                                    |                                                              | 4/1/2020 0:00                                          |                                                    | 4/2/2020 14:40  |                                   |                                             |
| 3          | 4/1/2020 14:43                                                                               | 4/1/2020 14:58                                                                                                    |                                                              | 4/1/2020 0:00                                          | 4/1/2020 18:28                                     | 4/1/2020 18:31  |                                   |                                             |
| 4          | 4/1/2020 15:38                                                                               | 4/1/2020 15:38                                                                                                    |                                                              | 4/1/2020 0:00                                          | 4/1/2020 17:27                                     | 4/1/2020 17:28  |                                   |                                             |
| 5          | 4/1/2020 15:23                                                                               | 4/1/2020 16:20                                                                                                    |                                                              | 4/1/2020 0:00                                          |                                                    | 4/3/2020 9:36   |                                   |                                             |
| 6          | 4/1/2020 15:23                                                                               | 4/1/2020 16:20                                                                                                    |                                                              | 4/1/2020 0:00                                          |                                                    | 4/3/2020 9:44   |                                   |                                             |
| 7          | 4/1/2020 15:23                                                                               | 4/1/2020 16:20                                                                                                    |                                                              | 4/1/2020 0:00                                          |                                                    | 4/7/2020 14:20  |                                   |                                             |
| 8          | 4/9/2020 13:50                                                                               | 4/10/2020 7:04                                                                                                    |                                                              | 4/10/2020 0:00                                         |                                                    | 4/10/2020 16:43 |                                   |                                             |
| 9          | 4/2/2020 7:46                                                                                | 4/2/2020 7:46                                                                                                    |                                                              | 4/2/2020 0:00                                          | 4/2/2020 10:00                                     | 4/3/2020 13:57  |                                   |                                             |
| 10         | 4/3/2020 11:21                                                                               | 4/3/2020 15:04                                                                                                    |                                                              | 4/3/2020 0:00                                          |                                                    | 4/6/2020 18:48  |                                   |                                             |
| 11         | 4/3/2020 11:21                                                                               | 4/3/2020 11:21                                                                                                    |                                                              | 4/3/2020 0:00                                          |                                                    | 4/3/2020 14:00  |                                   |                                             |
| 12         | 4/3/2020 12:54                                                                               | 4/6/2020 17:15                                                                                                    |                                                              | 4/6/2020 0:00                                          |                                                    | 4/7/2020 14:14  |                                   |                                             |
| 13         | 4/3/2020 12:54                                                                               | 4/6/2020 17:15                                                                                                    |                                                              | 4/6/2020 0:00                                          |                                                    | 4/7/2020 14:33  |                                   |                                             |
| 14         | 4/4/2020 13:35                                                                               | 4/4/2020 13:35                                                                                                    |                                                              | 4/6/2020 0:00                                          |                                                    | 4/10/2020 14:01 |                                   |                                             |
| 15         | 4/5/2020 14:17                                                                               |                                                                                                    | 4/6/2020 9:01                                                | 4/6/2020 0:00                                          |                                                    | 4/8/2020 15:44  |                                   |                                             |
| 16         | 4/6/2020 14:26                                                                               | 4/6/2020 14:53                                                                                                    |                                                              | 4/6/2020 0:00                                          |                                                    | 4/6/2020 17:18  |                                   |                                             |
| 17         | 4/6/2020 10:59                                                                               | 4/7/2020 10:35                                                                                                    |                                                              | 4/7/2020 0:00                                          |                                                    |                 |                                   |                                             |
| 18         | 4/6/2020 10:59                                                                               | 4/15/2020 16:38                                                                                                    |                                                              | 4/7/2020 0:00                                          |                                                    |                 |                                   |                                             |
| 19         | 4/6/2020 10:57                                                                               | 4/6/2020 10:57                                                                                                    |                                                              | 4/9/2020 0:00                                          |                                                    |                 |                                   |                                             |
| 20         | 4/15/2020 10:22                                                                              | 4/15/2020 14:25                                                                                                    |                                                              | 4/15/2020 0:00                                         |                                                    |                 |                                   |                                             |
| 21         | 4/6/2020 15:06                                                                               | 4/6/2020 17-15                                                                                                    |                                                              | 4/6/2020 0.00                                          | : 4                                                | 4/6/2020 19-40  |                                   |                                             |
| Ready      | and a state status report (1)                                                                | U.                                                                                                    |                                                              |                                                        |                                                    |                 |                                   | - + 140%                                    |

## **Questions?**

Contact your department procurement administrator for questions about assigning orders.